## Renovación de préstamos

1. Entra en la página web de la Red Electrónica de Lectura Pública Valenciana (XLPV) cuya URL es <u>http://xlpv.cult.gva.es/</u>

| ) 🔶 🛞 xlpv.cult.gva.es                                                                                      |                                                                                                    | ⊽ C" | 🔎 🚖 🖨 🗳 🏠 💭                                                                             |
|----------------------------------------------------------------------------------------------------|----------------------------------------------------------------------------------------------------|------|-----------------------------------------------------------------------------------------|
| 🖁 GENERALITAT VALEN                                                                                         |                                                                                                    |      | _Valencià _Castellano<br>www.gva.es<br>RED ELECTRÒNICA DE<br>LECTURA PÚBLICA VALENCIANA |
| M construction of constructed control                                                                       |                                                                                                    |      | Buscar                                                                                  |
| Está en: Inicio / Red de Lectura Pública V                                                                  | (alephiana                                                                                                    |      | N Acceso al área personal                                                               |
| И                                                                                                    | N N                                                                                                    |      | Ы                                                                                       |
| BIBLIOGRAFIAS Y<br>DOSSIERS<br>Dossiers de Actualidad<br>Novedades Videográficas<br>Novedades Discográficas | CATÁLOGOS<br>Catálogo de la Red<br>Alfabetico de municipios<br>Municipios agrupados por provincias                                                                                             |      | ZONA PRIVADA<br>Acceso Restringido para el<br>bibliotecario                             |
| <ul> <li>▲ Guías de publicaciones seriadas</li> <li>▲ Noticias de Orihuela y Comarca</li> </ul>             |                                                                                                    |      |                                                                                         |
| SECCION DEL                                                                                                 | SERVICIÓS AL CIUDADANO                                                                                                    |      | Agenda XLPV     Agenda Biblioteca Valenciana                                            |
| BIBLIOTECARIO EN<br>RED<br>Documentación de trabajo XLPV                                                    | <ul> <li>Carné de Lector</li> <li>Conoce el estado de tus préstamos y renuevalos</li> <li>Reserva documentos</li> </ul>                                                                        |      | Ы                                                                                       |
| Software XLPV     Material de cursos     Revista "Lletres Valencianes"                                      | <ul> <li>Crea tu bibliografia</li> <li>Sugiere adquisiciones a tu biblioteca</li> <li>Pregunte: las bibliotecas responden</li> <li>Librerias con descuento para usuarios con carnet</li> </ul> |      | Sección de<br>Bibliotecas                                                               |
|                                                                                                    | ▲ Teatros con descuento para usuarios con carnet ▲ Buzón de sugerencias                                                                                                    |      | Sección del<br>Libro                                                                    |
|                                                                                                    |                                                                                                    |      | Prop. Intelectual                                                                       |

2. Pulsa sobre la opción "catálogo de la Red"

|                                                                                                    |                                                           |                                                                                                    |                                 | H                            | oy es: 04/01/2015                                                              | Usuario anónimo 🧉                      |
|----------------------------------------------------------------------------------------------------|-----------------------------------------------------------|----------------------------------------------------------------------------------------------------|---------------------------------|------------------------------|--------------------------------------------------------------------------------|----------------------------------------|
| GENERALITAT VALENCIAN                                                                                             | A                                                         | RED ELECTRON                                                                                                    | LA<br>LICA DE<br>LCA VALENCIALA | Carnet / Correo e<br>usuario | electrónico contraseña                                                         |                                        |
|                                                                                                    |                                                           | Charles and the second second se |                                 | Conectar                     |                                                                                |                                        |
| Desconectar Ayuda                                                                                                 |                                                           |                                                                                                    |                                 |                              |                                                                                | Valencià                               |
| Red de bibliotecas absysNET                                                                                       |                                                           |                                                                                                    |                                 |                              |                                                                                |                                        |
| Este es el sistema de información de la<br>red de bibliotecas. Desde aquí puede:                                  | Buscar:                                                   |                                                                                                    |                                 | Buscar                       |                                                                                |                                        |
| Consultar los fondos de la red de<br>bibliotecas.                                                                 | en;                                                       | Catálogo completo                                                                                                    |                                 |                              | Enlaces de ir                                                                  | iterės: 🛄                              |
| <ul> <li>Solicitar préstamos o reservas.</li> <li>Hacer sugerencias.</li> <li>Consultar sus préstamos.</li> </ul> | <ul> <li>Consu</li> <li>Clubes</li> <li>Nuevas</li> </ul> | ita experta<br>: de Lectura<br>s adquisiciones                                                                                                    |                                 |                              | <ul> <li>Ø Biblioteca Va</li> <li>Ø Biblioteca Va</li> <li>Primitiu</li> </ul> | ilenciana Digital<br>ilenciana Nicolau |
| Bibliotecas de la Red<br>Guia de uso del Opac Web                                                                 |                                                           |                                                                                                    |                                 |                              | Opiniones de                                                                   | los lectores:                          |
|                                                                                                    |                                                           |                                                                                                    |                                 |                              | Más valorad                                                                    | los (456)                              |
|                                                                                                    |                                                           |                                                                                                    |                                 |                              | Más coment                                                                     | ados (456)                             |
|                                                                                                    |                                                           |                                                                                                    |                                 |                              |                                                                                |                                        |

3. Introducimos nuestro usuario y nuestra contraseña (zona superior derecha de la página) y pulsamos sobre "Conectar"

|         | ••• |
|---------|-----|
| usuario |     |

Nota: nuestro usuario figura en el carné de lector y la contraseña nos la han proporcionado en la biblioteca (si no la conoces o no la recuerdas, puedes solicitar una nueva)

4. Accederás a otra página de apariencia muy semejante a la anterior. Pulsa sobre el enlace "**Mi biblioteca**" situado en la parte superior derecha.

| RED ELECTRÓNICA DE         |       | <u>Mi biblioteca</u>   Comentarios |
|----------------------------|-------|------------------------------------|
| LECTURA PUBLICA VALENCIANA | Alias | Añadir                             |

5. Accederás a una otra página. Baja hacia abajo y busca la zona "**Préstamos**". Aquí figuran los préstamos que tienes en curso con sus fechas de devolución. A**quéllos que presentan una casilla en blanco en la parte derecha, pueden ser renovados**. Si deseas renovar algún préstamo, valida la casilla correspondiente y, a continuación", pulsa sobre "**Renovar**"

|                   |                      |                                                                 |                                    | _       |
|-------------------|----------------------|-----------------------------------------------------------------|------------------------------------|---------|
| Biblioteca        | Sucursal             | Título                                                          | Fecha de devoluci <mark>o</mark> n | Renovar |
| 0177<br>Albuixech | 177 ALM<br>Albuixech | Tus zonas erróneas : [guía para combatir las<br>causas de la in | 09/01/2015                         |         |
| 0177<br>Albuixech | 177 ALM<br>Albuixech | Verbos franceses                                                | 09/01/2015                         |         |
| 0177<br>Albuixech | 177 ALM<br>Albuixech | Grammaire progressive du français : niveau<br>avancé : avec 400 | 09/01/2015                         |         |

6. Si el proceso de renovación se ha completado correctamente, observarás que **la fecha de devolución ha cambiado**; anótala en la hoja de fechas del libro (está pegada en alguna de las primeras páginas del libro) para recordarla.

| Biblioteca        | Sucursal             | Título                                                          | Fecha de devolución | Renova |
|-------------------|----------------------|-----------------------------------------------------------------|---------------------|--------|
| 0177<br>Albuixech | 177 ALM<br>Albuixech | Tus zonas erróneas : [guía para combatir las<br>causas de la in | 26/01/2015          |        |
| 0177<br>Albuixech | 177 ALM<br>Albuixech | Verbos franceses                                                | 09/01/2015          |        |
| 0177<br>Albuixech | 177 ALM<br>Albuixech | Grammaire progressive du français : niveau<br>avancé : avec 400 | 09/01/2015          |        |